# How to set your network settings for DHCP for Windows

## Note:

- When making any network configuration changes, you must have administrator privileges on the computer in order to complete these instructions
- You may need your Windows CD to complete these instructions

# Windows 7

To set your network card for DHCP, follow these steps:

- 1. Click the **Start** button
- 2. Click **Control Panel**
- 3. Click Network and Internet
- 4. Click View network status and tasks under Network and Sharing Center
- 5. Click **Change adapter settings** on the left navigation bar
- 6. Right-click on the network adapter who wish to change, such as Local Area Connection
- 7. Select Properties
- 8. Highlight Internet Protocol Version 4 (TCP/IPv4)
- 9. Click **Properties**
- 10. In the **General** tab, ensure that **Obtain an IP address automatically** radio button is selected

Note: Prior to making this change, right down the IP, Subnet Mask and Default Gateway information as it will be lost if Obtain an IP address automatically is selection so you may change the network information at a later time.

11. Click OK twice and exit back to the Desktop

### Windows Vista

To set your network card for DHCP, follow these steps:

- 1. Click the **Start** button
- 2. Click Control Panel
- 3. Click Network and Sharing Center
- 4. Click View Status under Network section for the connection type
- 5. Click **Properties**
- 6. Highlight Internet Protocol Version 4 (TCP/IPv4)
- 7. Click Properties
- 8. In the **General** tab, ensure that **Obtain an IP address automatically** radio button is selected

**Note:** Prior to making this change, right down the **IP**, **Subnet Mask** and **Default Gateway** information as it will be lost if **Obtain an IP address automatically** is selection so you may change the network information at a later time.

9. Click OK twice and exit back to the Desktop

# Windows XP

To set your Network card for DHCP, follow these steps:

## Classic View:

- 1. Click the Start button
- 2. Click Settings
- 3. Select Control Panel
- 4. Double-click Network Connections
- 5. Right-click on the Local Area Connection (for your network card)
- 6. Select Properties
- 7. Highlight Internet Protocol (TCP/IP)
- 8. Click Properties
- 9. In the **General** tab, ensure that **Obtain an IP address automatically** radio button is selected

Note: Prior to making this change, right down the IP, Subnet Mask and Default Gateway information as it will be lost if Obtain an IP address automatically is selection so you may change the network information at a later time.

10. Click **OK** twice

# (Non-Classic View)

- 1. Click the Start button
- 2. Right-click on **My Network Places**
- 3. Select Properties
- 4. Right-click on your Local Area Connection
- 5. Select **Properties**
- 6. Highlight Internet Protocol (TCP/IP)
- 7. Click Properties
- 8. In the **General** tab, ensure that **Obtain an IP address automatically** radio button is selected

**Note:** Prior to making this change, right down the **IP**, **Subnet Mask** and **Default Gateway** information as it will be lost if **Obtain an IP address automatically** is selection so you may change the network information at a later time.

9. Click OK twice

# Windows 2000:

To set your Network card for DHCP, follow these steps:

- 1. Click the **Start** button
- 2. Select Settings
- 3. Select Network and Dial-up Connections
- 4. Right-click on Properties
- 5. Highlight Internet Protocol (TCP/IP)
- 6. Click **Properties**
- 7. In the **General** tab, ensure that **Obtain an IP address automatically** radio button is selected

**Note:** Prior to making this change, right down the **IP**, **Subnet Mask** and **Default Gateway** information as it will be lost if **Obtain an IP address automatically** is selection so you may change the network information at a later time.

- 8. Click OK twice
- 9. Restart your computer

#### Windows 95/98/ME

- 1. Click the **Start** button
- 2. Select Settings
- 3. Select Control Panel.
- 4. Double-click the Network icon.
- 5. If the Your Network is Not Complete. Do You Want to Continue? Window opens, click the Yes button.
- 6. Select the **Configuration** tab.
- Select TCP/IP.
  Click the Properties button.
- 9. Select the IP Address tab.
- 10. Select the Obtain an IP Address Automatically option.

Note: Prior to making this change, right down the IP, Subnet Mask and Default Gateway information as it will be lost if Obtain an IP address automatically is selection so you may change the network information at a later time.

- 11. Click **OK**
- 12. Save the settings
- 13. Click OK

Note: Windows may copy files and prompt you for your Windows Operating System CD 14. Restart your computer

### Windows NT

- 1. Click the Start button
- 2. Select Settings
- 3. Select Control Panel.
- 4. Double-click the Network icon.
- 5. Select the **Protocols** tab.
- 6. Double-click TCP/IP->[Your Ethernet Card].

Note: The name of your Ethernet card will appear in place of [Your Ethernet Card].

- 7. Select the IP Address tab.
- 8. Select Obtain an IP Address from a DCHP Server.

If a window opens asking you if you want to enable DHCP, click the **Yes** button.

Note: Prior to making this change, right down the IP, Subnet Mask and Default Gateway information as it will be lost if Obtain an IP address automatically is selection so you may change the network information at a later time.

- 9. Click OK.
- 10. Restart your computer.